## **Guidance for the website**

## Creating a new user.

|  | U | Content | Media | Settings | Packages | Users | Members | Forms | Translation |  |
|--|---|---------|-------|----------|----------|-------|---------|-------|-------------|--|
|--|---|---------|-------|----------|----------|-------|---------|-------|-------------|--|

- Click on "Users" in the top bar.
- Click the arrow to the right of "Invite user," and the "Create user" field will appear - click on it.
- A new page will appear.

## **User management**

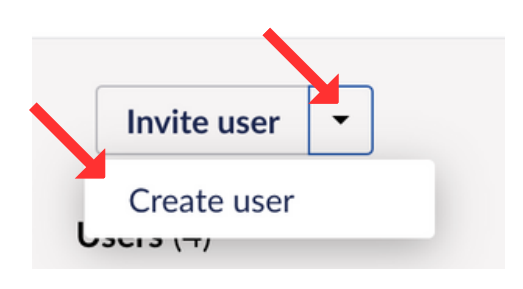

|                                                                                                    | User management |                                                                                                    | L<br>Users | droups |
|----------------------------------------------------------------------------------------------------|-----------------|----------------------------------------------------------------------------------------------------|------------|--------|
| Enter the name of the new user an<br>their email address.<br>Click on "User group" - Add.<br>A new window will open. | Back to users   | Create users to give them access to Umbraco. When a new user is created a assword will be generated that you can share with the user.   Name *   Enter a name   Enter a name   Enter a name   Enter a name   And moust to a sign access and permissions   Add   Create user |            |        |

- Choose the permissions the new user should have.
- Click "Submit."
- Click "Create user."

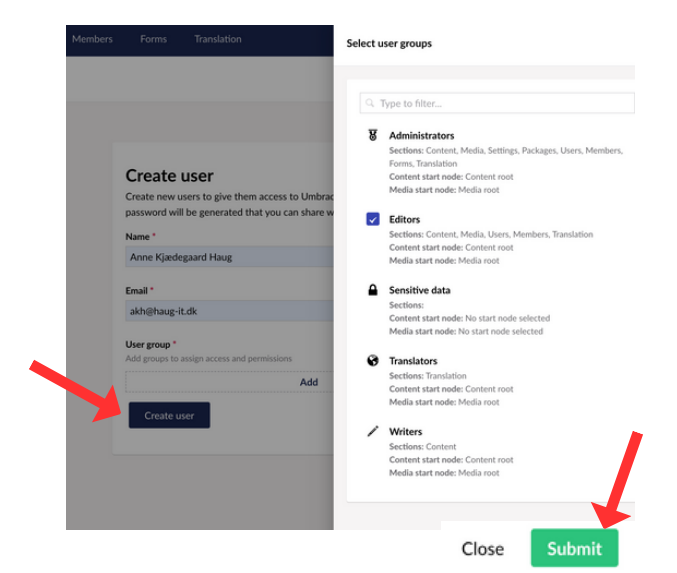

- A new user has now been created.
- Click on "Go to user profile."

| Haug has been created                                                                    |           |  |  |  |  |  |
|------------------------------------------------------------------------------------------|-----------|--|--|--|--|--|
| The new user has successfully been created. To log in to Umbraco use the password below. |           |  |  |  |  |  |
| Password                                                                                 |           |  |  |  |  |  |
|                                                                                          | Show Copy |  |  |  |  |  |
|                                                                                          |           |  |  |  |  |  |
| Create another user Go to user profile                                                   |           |  |  |  |  |  |

• You can change the language if needed.

| Profile                                            |          |
|----------------------------------------------------|----------|
| Email *                                            |          |
| akh@haug-it.dk                                     | _        |
| Language                                           |          |
| Set the language you will see in menus and dialogs | <b>\</b> |
| English (United States)                            | ~        |

- Change the password, you can use the code 1234567890 if desired.
- This is also where the new user can change their password themselves.
- Finish by confirming it.

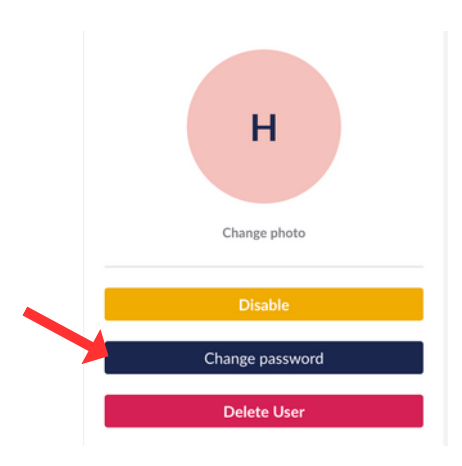

| Change password        |                |
|------------------------|----------------|
| New password *         |                |
| •••••                  |                |
| Confirm new password * |                |
| ••••••                 |                |
|                        |                |
|                        | Cancel Confirm |

Then send the user their login information.